## Weiterleitung für Exigo-Mailaccounts

Sämtliche Bachelor- und Masterstudenten der FHGR Chur erhalten eine persönliche Mailadresse. Damit die Adresse nicht über Webmail abgerufen, oder im Mail-Programm eingerichtet werden muss, kann eine Weiterleitung auf eine bestehende Adresse eingerichtetwerden.

1. Anmelden im Mailadmin von Exigo auf <u>www.exigo.ch</u>

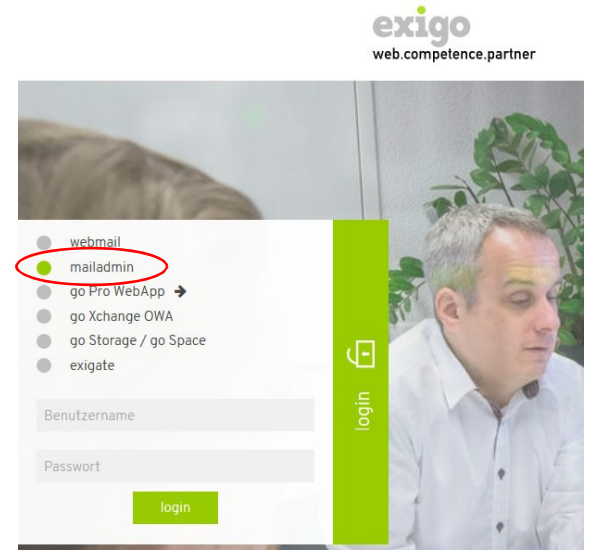

2. Menüpunkt, Weiterleitung wählen.

| Weiterleitung    | Weiterleitung   | ? |
|------------------|-----------------|---|
| Automatische Ant |                 |   |
| Einstellungen    | weiterleiten an |   |
| Spamfilter       |                 |   |
| Virenschutz      |                 |   |
| Benutzerdaten    |                 |   |
| Projekte         |                 |   |

- 3. Im Feld ,weiterleiten an' die Mailadresse eingeben, an welche die Mailsweitergeleitet werden sollen.
- 4. Mit Klick auf ,speichern' werden die Einstellungen gespeichert und die Umleitungsofort aktiviert.